# Guide – Pikaichu – Les incontournables du taikai à distance

- → <u>https://pikaichu.kyudo.fr</u>
- → <u>K2n.10years@ikmail.com</u>

#### Inscription

| ◆FRANCE 大会 Taikai 道場 Clubs |     |                         | Connexion |
|----------------------------|-----|-------------------------|-----------|
|                            | Сог | nexion                  |           |
| Ou                         |     |                         |           |
| + FRANCE                   | Ξ   | + FRANCE                | ×         |
| Connexion                  |     | 大会 Taikai               |           |
| Email                      |     | 道場 Clubs                |           |
|                            |     | Connexion     Connexion |           |

## Informations à remplir

| 1. | Votre adresse e-mail que vous utiliserez                     | + FRANCE                                         | Ξ |
|----|--------------------------------------------------------------|--------------------------------------------------|---|
|    | pour inscrire les participants et les                        |                                                  |   |
|    | marques                                                      |                                                  | _ |
|    | a. nécessaire pour recevoir un e-                            | Inscription                                      |   |
|    | mail de demande de confirmation)                             |                                                  |   |
| 2. | Prénom                                                       | Email                                            | _ |
| 3. | Nom                                                          | 1 mymail@domain.com                              |   |
| 4. | Mot de passe                                                 | Prénom                                           | _ |
| 5. | Choisissez la langue (français ou anglais)                   |                                                  |   |
|    | a. Peut être modifié dans les                                |                                                  |   |
|    | paramètres de votre compte après                             | Nom                                              |   |
| •  | l'inscription                                                | 3 LAST NAME                                      |   |
| 6. | Bouton S'Inscrire                                            | Mot de passe                                     |   |
| 1. | Attendez un e-mail de                                        | mor de pase                                      |   |
|    | <u>aominique.broeglin@gmail.com</u> (essayez                 | 4                                                |   |
|    | de regarder dans les spams si vous ne                        | (6 caractères au moins)                          |   |
| 0  | tavez pas reçu)<br>Confirmez vetro emeil en estivent la lier | Langue                                           |   |
| 8. | Confirmez votre email en activant le lien                    | 5 English 💙                                      |   |
| 0  | reçu<br>Envoyez un o moil à                                  | 6 Incontation                                    |   |
| 9. | Envoyez un e-mait a                                          | o inscription 7 you receive a mail, if not click |   |
|    | <u>kzn. royearswikmail.com</u> avec les                      | below                                            |   |
|    | a E-mail utilisé                                             | Vous n'avez pas reçu l'email de confirmation ?   |   |
|    | h Nom et prénom                                              | Vous n'avez pas reçu l'email de déblocage ?      |   |
|    | b. Nomerprenom                                               |                                                  |   |

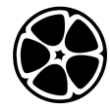

| С | . Le nom du club/association que      |  |
|---|---------------------------------------|--|
|   | vous représentez                      |  |
| d | . Le lieu du club/association : ville |  |
|   | et campagne                           |  |
| е | . Quand vous estimez participer       |  |
|   |                                       |  |
|   |                                       |  |

# Inscrire les participants

| Se connecter - Connexion                                                                                      | +RANGE                                                                                                    |
|----------------------------------------------------------------------------------------------------|----------------------------------------------------------------------------------------------------|
|                                                                                                    |                                                                                                    |
|                                                                                                    | Connexion Sign in                                                                                                    |
|                                                                                                    | Email Email                                                                                                    |
|                                                                                                    | mymail@domain.com                                                                                                    |
|                                                                                                    | Mot de passe Password                                                                                                    |
|                                                                                                    | ••••••                                                                                                    |
|                                                                                                    | Se souvenir de moi ? Remember me ?                                                                                                    |
|                                                                                                    | Connexion Sign in                                                                                                    |
|                                                                                                    | Mot de passe oublié ? <b>Password forgotten ?</b><br>Vous n'avez pas reçu l'email de confirmation ? <b>Confirmation mail ?</b><br>Vous n'avez pas reçu l'email de déblocage ? <b>Unlock mail ?</b> |
| Sélectionnez Taikai                                                                                           | + FRANCE                                                                                                    |
|                                                                                                    |                                                                                                    |
|                                                                                                    | Taikai Clubs                                                                                                    |
|                                                                                                    | 89 Managed Taikai. 61 Managed Clubs.                                                                                                    |
|                                                                                                    | Manage Taikai Manage Clubs                                                                                                    |
| Sélectionner Taikai pour K2N 10 ans                                                                           | +17055                                                                                                    |
| • Utilisez le Taikai pendant 10                                                                               |                                                                                                    |
| ans K2N pour préparer votre                                                                                   | List of Taikai                                                                                                    |
| <ul> <li>vous ne pourrez pas ajouter de</li> </ul>                                                            | Name Dates + Add                                                                                                    |
| participants après le début                                                                                   | Taikai for 10 years K2N         06/21/24 -         Preparation         Individual         Kinteki           06/23/24         Remote         0                                                      |
| mondial le 21 juin midi heure<br>française                                                                    | Test register taikai K2N 10 years 06/10/24 - Registration Individual Kateki<br>06/21/24 Remote 9                                                                                                   |
| <ul> <li>Utiliser <u>Test register taikai K2N</u><br/><u>10 ans</u> pour s'entraîner et<br/>tester</li> </ul> |                                                                                                    |

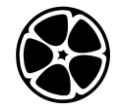

| Vue d'ensemble – toutes les                                                          | + RANCE                      |                                 |                                                       |                                        |                           | ≡                |
|--------------------------------------------------------------------------------------|------------------------------|---------------------------------|-------------------------------------------------------|----------------------------------------|---------------------------|------------------|
| associations de kyudo participantes                                                  |                              |                                 |                                                       |                                        |                           |                  |
| Doit être à l'étape de la préparation ou                                             | test-taikai-10ans            | <b>-K2N</b> — 2024-06-10 - 2    | 2024-06-21 — Kinte                                    | ki — Individu                          | ual — Remot               | te — 8 arrows    |
| de l'inscription                                                                     | ≪ Previous Step              | 1 Preparation 2 Regis           | stration 3 Marking                                    | 4 Tie-Brea                             | k 5 Done                  | Next Step 🏼      |
| <ol> <li>Cochez votre case « Personnel<br/>» en tant qu'administrateur de</li> </ol> | Ove<br>Test pour les enregis | erview of "Test regi            | <b>ster taikai K2N</b> 1<br>aikai pour les 10 ans K2N | <b>O years"</b><br>I. Test register fo | <b>2</b><br>or taikai K2N | / :              |
| dojo pour votre dojo                                                                 | Participants                 |                                 | Participati                                           | ng Dojos                               |                           |                  |
| a. Si ce n'est pas le cas ou                                                         | Participating<br>Dojo        | Index Name                      | Short                                                 | City                                   | Country N                 | lb.              |
| si vous changez -                                                                    | АКТВА                        | Jean Bon                        | AK                                                    | Aix en                                 | France 0                  | <b>0</b> a       |
| écrivez à                                                                            |                              | VINCENT PAYEN<br>ロスロフ toto      | AKTBA                                                 | Annecy                                 | France 4                  | Φa               |
| k2n.10years@ikmail.co                                                                |                              | 弓道 漢字                           | AKVM                                                  | Noisiel                                | France 5                  | Φ <sub>0</sub>   |
| <u>m</u>                                                                             | AKVM                         | ERIC CHEVALIER<br>KAI SHING LAM | KA KA                                                 | AGNEAUX                                | France 0                  | <b>4</b> a       |
|                                                                                      |                              | CAROLE PEZET                    | E KMR                                                 | Verzy                                  | France 0                  | • <u>•</u> _     |
| 2. Cliquez sur le crayon                                                             |                              | CLAIRE                          | KS KS                                                 | Strasbourg                             | France 0                  | Φ <sub>0</sub>   |
|                                                                                      |                              | TAILLANDIER                     | KTLG                                                  | Basse-<br>Goulaine                     | France 0                  | Φ.               |
|                                                                                      |                              |                                 |                                                       |                                        |                           |                  |
|                                                                                      |                              |                                 | Staffs                                                |                                        |                           |                  |
|                                                                                      |                              |                                 | Rol                                                   | e Partic                               | ipating                   | Name             |
|                                                                                      |                              |                                 |                                                       | De                                     | ojo                       |                  |
|                                                                                      |                              |                                 | Administ                                              | rator                                  | Dom                       | inique           |
|                                                                                      |                              |                                 | Chairma                                               | n AKVM                                 | Broe                      | glin<br>de LUZET |
|                                                                                      |                              |                                 | Dojo                                                  | AK                                     | Tomo                      | oko              |
|                                                                                      |                              |                                 | 1 Dojo                                                | AKVM                                   | Vince                     | ent PAYEN        |
| Dans la case « Doios participants »                                                  |                              |                                 | Administ                                              | rator                                  | 2                         |                  |
| cliquez sur l'icône en forme de cravon                                               | Participating                | Dojos                           |                                                       |                                        |                           |                  |
|                                                                                      |                              |                                 | _                                                     |                                        |                           |                  |
|                                                                                      | Short nar                    | ne City                         | Count                                                 | ry Nb.                                 |                           |                  |
|                                                                                      | AK                           | Aix en Prover                   | ice France                                            | 0                                      |                           |                  |
|                                                                                      | AKTBA                        | Annecy                          | France                                                | 4                                      | _                         |                  |
|                                                                                      | AKVM                         | Noisiel                         | France                                                | 5                                      | 42                        |                  |
|                                                                                      | КА                           | AGNEAUX                         | France                                                | 0                                      |                           |                  |
| 1 Dans participants, oliquoz sur                                                     |                              |                                 |                                                       |                                        |                           |                  |
| le bouton « + Aiouter » pour                                                         | Participants                 |                                 |                                                       |                                        |                           |                  |
| ajouter un participant                                                               |                              |                                 |                                                       | 11                                     |                           |                  |
|                                                                                      | ND Firstnam                  | ne Lastname C                   |                                                       | 1                                      |                           |                  |
| 2. Cliquez sur le cravon pour                                                        | ERIC                         | CHEVALIER AK                    |                                                       |                                        |                           |                  |
| modifier les données                                                                 | KΔI                          |                                 | CVM E                                                 |                                        |                           |                  |
|                                                                                      | SHING                        |                                 | 1                                                     |                                        |                           |                  |
| 3. Cliquez sur la corbeille pour                                                     |                              |                                 |                                                       |                                        |                           |                  |
| supprimer l'entrée                                                                   |                              |                                 |                                                       |                                        |                           |                  |

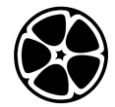

## Kyudojo National de Noisiel – Célébration des 10 ans – Guide de Pikaichu

| En ajoutant ou en modifiant le bouton -<br>Remplissez le formulaire      | New Participant                                                                            |                                                                                                    |         |     |      |   |
|--------------------------------------------------------------------------|--------------------------------------------------------------------------------------------|----------------------------------------------------------------------------------------------------|---------|-----|------|---|
|                                                                          | test-taikai-10ans-K2                                                                       | 2N > AKVM > New                                                                                    |         |     |      |   |
| « Nb » n'est utilisé que pour forcer                                     | Search in the feder                                                                        | ration database                                                                                    |         |     |      |   |
| l'ordre après le tirage                                                  | Start ty <b>Only for fre</b>                                                               | nch.federation                                                                                     |         |     |      |   |
| Les caractères étrangers sont<br>autorisés                               | Type a part of a name or si<br>database. If you select a ky<br>federation, it is unnecessa | urname to search in the federation<br>rudojin registered in the<br>ry to fill in the fields below. |         |     |      |   |
| Vous nouvez le modifier anrès la                                         | Firstname                                                                                  |                                                                                                    |         |     |      |   |
| création                                                                 | First                                                                                      | Name                                                                                               |         |     |      |   |
|                                                                          | Lastname                                                                                   |                                                                                                    |         |     |      |   |
|                                                                          | Last                                                                                       | Name                                                                                               |         |     |      |   |
|                                                                          | Club                                                                                       | tion Name                                                                                          |         |     |      |   |
|                                                                          | Nb                                                                                         |                                                                                                    |         |     |      |   |
|                                                                          | Dor                                                                                        | not use                                                                                            |         |     |      |   |
|                                                                          | Save Cance                                                                                 | 2                                                                                                  |         |     |      |   |
| Vous pouvez dessiner l'ordre de vos<br>participants dans la case « Dojos | Participating Do                                                                           | jos                                                                                                |         |     |      |   |
| participants » avec des dés lancés                                       | Short name                                                                                 | City                                                                                               | Country | Nb. |      |   |
| Ce ne sera pas possible à l'étape                                        | AK                                                                                         | Aix en Provence                                                                                    | France  | 0   |      |   |
| suivante, il faut le faire avant le «                                    | АКТВА                                                                                      | Annecy                                                                                             | France  | 4   |      |   |
| Marguada                                                                 |                                                                                            |                                                                                                    | -       | -   |      |   |
| Marquage »                                                               | AKVM                                                                                       | Noisiel                                                                                            | France  | 5   | •a / | P |

### Marque

| Connexion |                                                                                                    |
|-----------|----------------------------------------------------------------------------------------------------|
|           |                                                                                                    |
|           | Connexion Sign in                                                                                                    |
|           | Email Email                                                                                                    |
|           | mymail@domain.com                                                                                                    |
|           | Mot de passe Password                                                                                                    |
|           | •••••                                                                                                    |
|           | Se souvenir de moi ? Remember me ?                                                                                                    |
|           | Connexion Sign in                                                                                                    |
|           | Mot de passe oublié ? <b>Password forgotten ?</b><br>Vous n'avez pas reçu l'email de confirmation ? <b>Confirmation mail ?</b><br>Vous n'avez pas reçu l'email de déblocage ? <b>Unlock mail ?</b> |

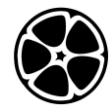

| Sélectionnez Taikai                                                                                                    |                                                                 |                                                                    |                                                                          |            |                                    |                               |                               |                               |                                          |                      |                                              |                          |                                                             |
|----------------------------------------------------------------------------------------------------|-----------------------------------------------------------------|--------------------------------------------------------------------|--------------------------------------------------------------------------|------------|------------------------------------|-------------------------------|-------------------------------|-------------------------------|------------------------------------------|----------------------|----------------------------------------------|--------------------------|-------------------------------------------------------------|
|                                                                                                    |                                                                 |                                                                    |                                                                          |            |                                    |                               |                               |                               |                                          |                      |                                              |                          |                                                             |
|                                                                                                    | <b>Ta</b><br>89 M                                               | <b>ika</b><br>Manag                                                | <b>a i</b><br>ged Taikai.                                                |            |                                    |                               |                               | <b>C</b>                      | <b>lub</b><br>Mana                       | )S                   | Clubs.                                       |                          |                                                             |
|                                                                                                    | N                                                               | lanag                                                              | e Taikai                                                                 |            |                                    |                               |                               | 1                             | Manag                                    | ge Cl                | ubs                                          |                          |                                                             |
| <ul> <li>Sélectionner Taikai pour K2N 10 ans</li> <li>Utilisez <u>le Taikai pendant 10 ans K2N</u><br/>pour préparer votre taikai</li> <li>vous ne pourrez pas ajouter de<br/>participants après le début mondial<br/>le 22 juin</li> </ul> | List of<br>Displaying<br>Taikai for<br>Test regist<br>Test mark | <b>f Tai</b> l<br>Taikais 1<br>10 years<br>ter taikai<br>taikai K2 | kai<br>- 10 of 89 in total<br>Name<br>K2N<br>K2N 10 years<br>IN 10 years |            |                                    |                               |                               | 06/21/2<br>06/10/2<br>06/09/2 | <b>Dates</b><br>24 - 06/23<br>24 - 06/23 | 3/24<br>1/24<br>3/24 | Preparation<br>Registration<br>Preparation   | ndividu<br>Individu      | at Kintek K<br>at Kintek R<br>at Kintek R                   |
| Utilisez <u>la marque de test taikai K2N 10 ans</u><br>pour vous entraîner et tester                                                                                                    |                                                                 |                                                                    |                                                                          |            |                                    |                               |                               |                               |                                          |                      |                                              |                          |                                                             |
| Vue d'ensemble – toutes les associations de                                                                                                    | +3000° 大会 ⊺                                                     | aikai 道は                                                           | Clubs                                                                    |            |                                    |                               |                               |                               |                                          | 0                    | Guide 🛛 🛛 Tutorial                           | ٠                        | My Account                                                  |
| kyudo participantes                                                                                                    |                                                                 | te                                                                 | st-taikai-10ans-K                                                        | 2N-mark    | <b>c</b> — 202                     | 24-06-0                       | 9 - 202                       | -06-23                        | — Kintek                                 | ci — Ind             | ividual — Remote                             | - 8                      | arrows                                                      |
| Doit être à l'étape Marquage                                                                                                    | 1 Preparation 2 Registration 3 Marking 4 Tie Break 5 Done       |                                                                    |                                                                          |            |                                    |                               |                               |                               |                                          |                      |                                              |                          |                                                             |
| Cliquez sur le bouton « Mato »                                                                                                    | Participant                                                     | 3                                                                  | Overvie                                                                  | ew of "T   | <b>Test m</b><br>ikai K2N          | i <b>ark ta</b><br>10 years ' | <b>ikai K</b> ä<br>Tester les | N 10 y                        | 'ears"<br>icipating D                    | Dojos                |                                              | G                        | 9 8                                                         |
| a. Si ce n'est pas le cas ou si<br>vous changez - écrivez à<br><u>k2n.10years@ikmail.com</u>                                                                                                    | AKVM                                                            | Participati                                                        | ng Dojo li                                                               | index<br>i | Na<br>Player 1<br>選手 2<br>Player 3 | ime                           |                               | Al<br>Al                      | Short nam                                | ne<br>Αἰο<br>Να      | City<br>c en Provence<br>idiciel<br>INFALION | Cour<br>France<br>France | try         Nb.           0         8           •         0 |
| Pour chaque tireur, cliquez sur la colonne                                                                                                    | Scor                                                            | <u>ه ۲</u>                                                         | heet -                                                                   | tee        | st-t                               | tai                           | kai                           | -10                           | )an                                      | c-k                  | (2N-m                                        | าล                       | rk                                                          |
| Saisissez le bon bouton :                                                                                                    | 5001                                                            |                                                                    | neet                                                                     |            | ~                                  |                               | Ka                            |                               |                                          |                      |                                              |                          |                                                             |
| - O:Touché                                                                                                    | Back to                                                         | o Taika                                                            | ai All                                                                   | round      | ls                                 | 1                             | 2                             |                               |                                          |                      |                                              |                          |                                                             |
| - X:Raté                                                                                                    | Club                                                            | Nb                                                                 | Name                                                                     | l          | nput                               |                               |                               | Rou                           | nd 1                                     |                      | Round 2                                      | :                        | Score                                                       |
| - ?:pour vérifier                                                                                                    |                                                                 |                                                                    | Player 1                                                                 | 0          | ×                                  | ?                             | 0                             | ×                             | ?                                        | 1                    |                                              | 0                        | 1                                                           |
|                                                                                                    |                                                                 |                                                                    | 選手 2                                                                     | 0          | ×                                  | ?                             | 0                             | 0                             | 0                                        | 3                    |                                              | 0                        | 3                                                           |
| Vous pouvez changer de valeur en cliquant                                                                                                    |                                                                 |                                                                    | Player 3                                                                 | 0          | ×                                  | ?                             | ×                             | ×                             |                                          | 0                    |                                              | 0                        | 0                                                           |
| sur un Marquage specifique pour le modifier                                                                                                    | AKV/M                                                           |                                                                    | 选手 4                                                                     | 0          | ×                                  | ?                             | 0                             | 0                             |                                          | 2                    |                                              | 0                        | 2                                                           |
| en O ou X                                                                                                    | ANYW                                                            |                                                                    | 選手 5                                                                     | 0          | ×                                  | ?                             | 0                             | ×                             |                                          | 1                    |                                              | 0                        | 1                                                           |
|                                                                                                    |                                                                 |                                                                    | Player 6                                                                 | 0          | ×                                  | ?                             | 0                             | ×                             |                                          | 1                    |                                              | 0                        | 1                                                           |
| Apres validation, il ne sera pas possible de                                                                                                    |                                                                 |                                                                    | παίκτης 7                                                                | 0          | ×                                  | ?                             | 0                             | ×                             |                                          | 1                    |                                              | 0                        | 1                                                           |
| modifier la marque                                                                                                    |                                                                 |                                                                    | 選手 8                                                                     | 0          | ×                                  | ?                             | 0                             | 0                             |                                          | 2                    |                                              | 0                        | 2                                                           |
| Parfois, le serveur peut être lent, il suffit<br>d'attendre un peu après le clic                                                                                                    |                                                                 |                                                                    |                                                                          |            |                                    |                               |                               |                               |                                          |                      |                                              |                          |                                                             |

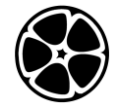

| Lorsque tachi a terminé et que vous vérifiez<br>avec Azuchi, cliquez sur le bouton bleu pour | Sco        | re Sh             | eet      | - test                                | -ta       | ika                      | i-1                | 0aı        | ns-      | K2                  | N-       | mark                | I              |
|----------------------------------------------------------------------------------------------|------------|-------------------|----------|---------------------------------------|-----------|--------------------------|--------------------|------------|----------|---------------------|----------|---------------------|----------------|
| valider votre score.                                                                         | Back       | to Taikai         |          | All rounds                            | 1         | â                        | 2                  |            |          |                     |          |                     |                |
|                                                                                              | Club       | Nb                | Name     | Inp                                   | ut        |                          |                    | Rour       | nd 1     |                     |          | Round 2             | Score          |
| Le bouton n'apparaîtra pas s'il y a encore un                                                |            | Pla               | ayer 1   |                                       |           | 0                        | ×                  | ?          | ×        |                     | 1        |                     | 0 1            |
| ?                                                                                            |            | 選                 | 手 2      | 0 ×                                   | ?         | 00                       | × oc               |            | Г        | -                   | 3        |                     | 0 3            |
|                                                                                              |            | Pla               | ayer 3   |                                       |           | ×                        | ×                  | 0          | ×        | ~                   | 1        |                     | 0 1            |
| Après validation, il ne sera pas possible de                                                 | AKVM       | 选                 | 手 4      |                                       |           | 0                        | 0                  | ×          | ×        | ×                   | 2        |                     | 0 2            |
| modifier la marque                                                                           |            | 選                 | 手 5      |                                       |           | 0                        | ) ×                | 0          | 0        | ~                   | 3        |                     | 0 3            |
|                                                                                              |            | Pla               | ayer 6   |                                       |           | 0                        | ) ×                | 0          | ×        | × .                 | 2        |                     | 0 2            |
| Ici en image :                                                                               |            | πο                | άκτης    | 7                                     |           | 0                        | ×                  | 0          | ×        | ~                   | 2        |                     | 0 2            |
| - Le joueur 1 a encore un ?                                                                  |            | 選                 | 手 8      | 0 ×                                   | ?         | 0                        | 0                  | ×          |          |                     | 2        |                     | 0 2            |
| _ 選手 2 est prêt pour le prochain tour                                                        |            |                   |          |                                       |           |                          |                    |            |          |                     |          |                     |                |
| La validation a été effectuée                                                                |            |                   |          |                                       |           |                          |                    |            |          |                     |          |                     |                |
| La valuation à été enectuée                                                                  |            |                   |          |                                       |           |                          |                    |            |          |                     |          |                     |                |
| - Les joueurs 5 sont en attente de                                                           |            |                   |          |                                       |           |                          |                    |            |          |                     |          |                     |                |
|                                                                                              |            |                   |          |                                       |           |                          |                    |            |          |                     |          |                     |                |
| - 進于 8 a un resultat manquant                                                                | 40000 +-0- | Tažvai 1848 Cheby |          |                                       |           |                          |                    |            | 0        | Guide               | O Tutori | al 📅 My Acco        | unt () Dironne |
| Vous pouvez suivre le résultat en cliquant                                                   | 1 mm       | And And Const     |          |                                       |           |                          |                    |            |          | Conde               | • 10101  |                     | C Distance     |
| sur l'icône de la médaille dans le tableau                                                   |            | test-tai          | kai-10an | s-K2N-mark — 2                        | 024-06-   | 09 - 202                 | 4-06-23            | — Kinte    | ki — Ind | dividual –          | - Remo   | te — 8 arrows       |                |
| d'aperçu.                                                                                    |            |                   |          | a ricparotori                         |           |                          |                    |            |          |                     |          |                     | -              |
|                                                                                              |            |                   | Ove      | rview of "Test<br>Test mark taikai K2 | mark t    | aikai Ka<br>s Tester les | 2N 10 )<br>marques | years"     |          |                     |          | ⊙ ¥                 |                |
| Vous pouvez partager les résultats publics                                                   | Participa  | nts               |          |                                       |           |                          | Par                | ticipating | Dojos    |                     |          |                     |                |
| avec ces liens                                                                               | AKVM       | Participating Doj | 0        | Index<br>Player                       | Name<br>1 |                          | A                  | Short na   | me<br>Ai | City<br>ix en Prove | y<br>nce | Country<br>France 0 | Nb.            |
|                                                                                              |            |                   |          | Player                                | 3         |                          | A<br>K             | жVМ<br>'Δ  | Δr       | GNEALIX             |          | France 8            |                |
| 1. Résultats publics des tests de taikai                                                     | AKVI       | VI                |          |                                       |           |                          |                    |            |          |                     |          |                     |                |
| :                                                                                            | Rank       |                   | Nam      | e                                     |           | Rou                      | nd 1               |            |          | Rour                | nd 2     | Sco                 | ore            |
| https://pikaichu.kyudo.fr/taikais/18                                                         |            |                   |          |                                       | 1         | 2                        | 3                  | 4          | 5        | 6                   | 7        | 8                   |                |
| 5/leaderboard/public?individual=tru                                                          | 1          | AKVM              | 73       | 选手 4                                  | 0         | 0                        | 0                  | 0          | 0        | ×                   | ×        | 0 4                 | L              |
| <u>e</u>                                                                                     | 2          | AKVM              | 3 F      | Player 6                              | ×         | 0                        | 0                  | ×          | 0        | ×                   | 0        | 2                   | 2              |
| 2. Résultats publics du Real taikai :                                                        |            | AKVM              | 4 1      | ταίκτης 7                             | 0         | 0                        | ×                  | ×          | 0        | ×                   | 0        |                     |                |
| https://pikaichu.kyudo.fr/taikais/18                                                         |            | AKVM              | 6 j      | 選手 8                                  | 0         | 0                        | 0                  | ×          | ×        | ×                   | 0        |                     |                |
| 4/leaderboard/public?individual=tru                                                          | 5          | AKVM              | 1 j      | 選手 2                                  | 0         | ×                        | 0                  | ×          | 0        | ×                   | ?        | × 2                 | 2              |
| e                                                                                            |            | AKVM              | 2 F      | Player 1                              | 0         | ×                        | ×                  | 0          | ×        | 0                   | ×        |                     |                |
| -                                                                                            | 7          | AKVM              | 8 j      | 選手 5                                  | ×         | ×                        | 0                  | ×          | 0        | ×                   | ×        | 1                   |                |
|                                                                                              | 8          | AKVM              | 5 F      | Player 3                              | ×         | ×                        | ×                  | ×          | 0        | ×                   | ×        | 0                   | )              |
| Lorsque vous avez terminé                                                                    |            |                   |          |                                       |           |                          |                    |            |          |                     |          |                     |                |
| - Envoyer un e-mail à                                                                        |            |                   |          |                                       |           |                          |                    |            |          |                     |          |                     |                |
| <u>k2n.10years@ikmail.com</u>                                                                |            |                   |          |                                       |           |                          |                    |            |          |                     |          |                     |                |
| <ul> <li>Vous recevrez un mail à la fin du</li> </ul>                                        |            |                   |          |                                       |           |                          |                    |            |          |                     |          |                     |                |
| taikai global et à la clôture                                                                |            |                   |          |                                       |           |                          |                    |            |          |                     |          |                     |                |
|                                                                                              |            |                   |          |                                       |           |                          |                    |            |          |                     |          |                     |                |
| Si vous avez besoin de modifier un résultat,                                                 |            |                   |          |                                       |           |                          |                    |            |          |                     |          |                     |                |
| envoyez un email à                                                                           |            |                   |          |                                       |           |                          |                    |            |          |                     |          |                     |                |
| k2n.10years@ikmail.com avec des données                                                      |            |                   |          |                                       |           |                          |                    |            |          |                     |          |                     |                |
|                                                                                              |            |                   |          |                                       |           |                          |                    |            |          |                     |          |                     |                |
| à modifier :                                                                                 |            |                   |          |                                       |           |                          |                    |            |          |                     |          |                     |                |
| à modifier :<br>- «Veuillez changer le 3ème tir pour le                                      |            |                   |          |                                       |           |                          |                    |            |          |                     |          |                     |                |